## DEPTH CONTOURS Changing the amount of information shown

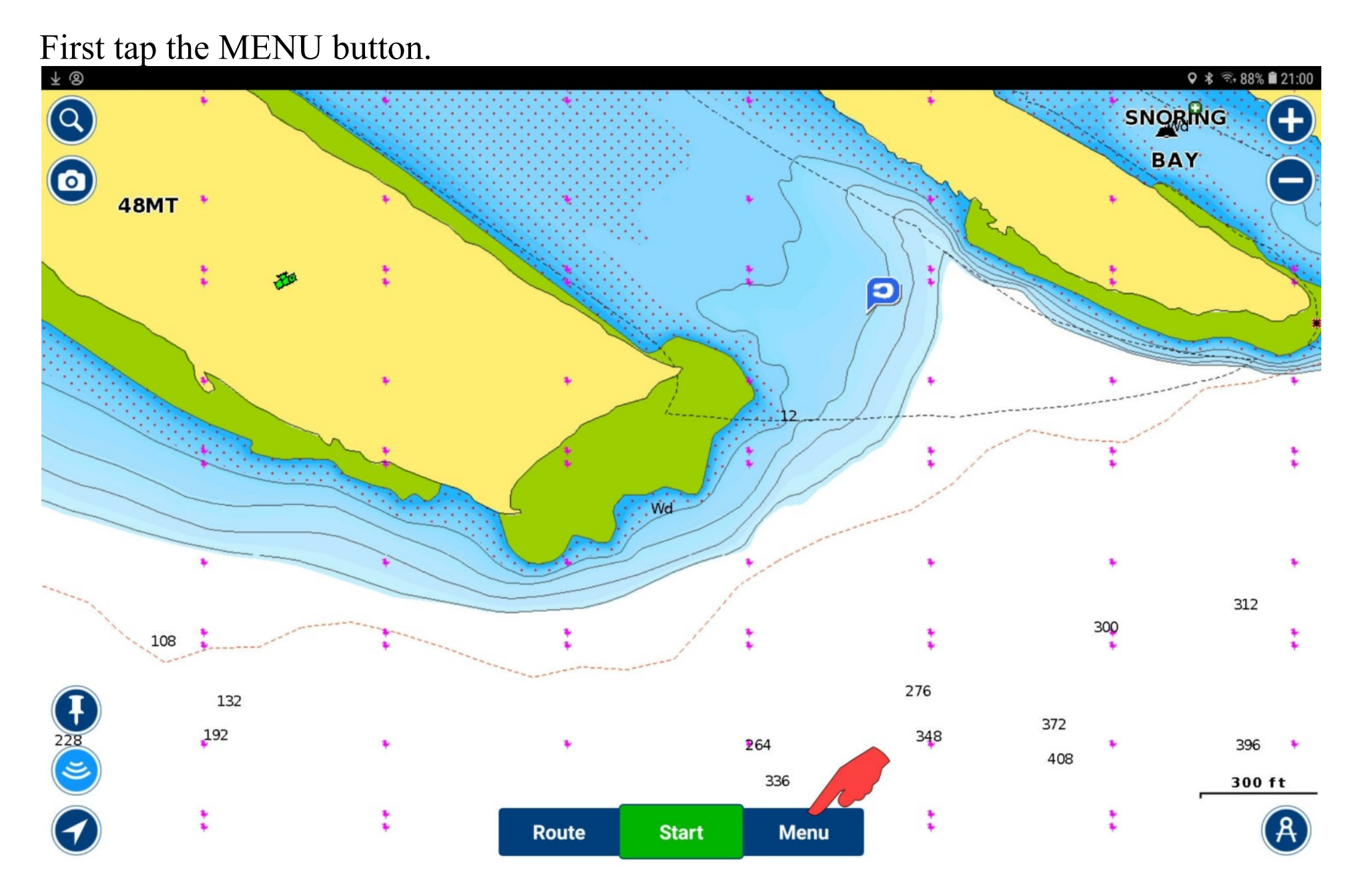

## Scroll down and tap MAP OPTIONS.

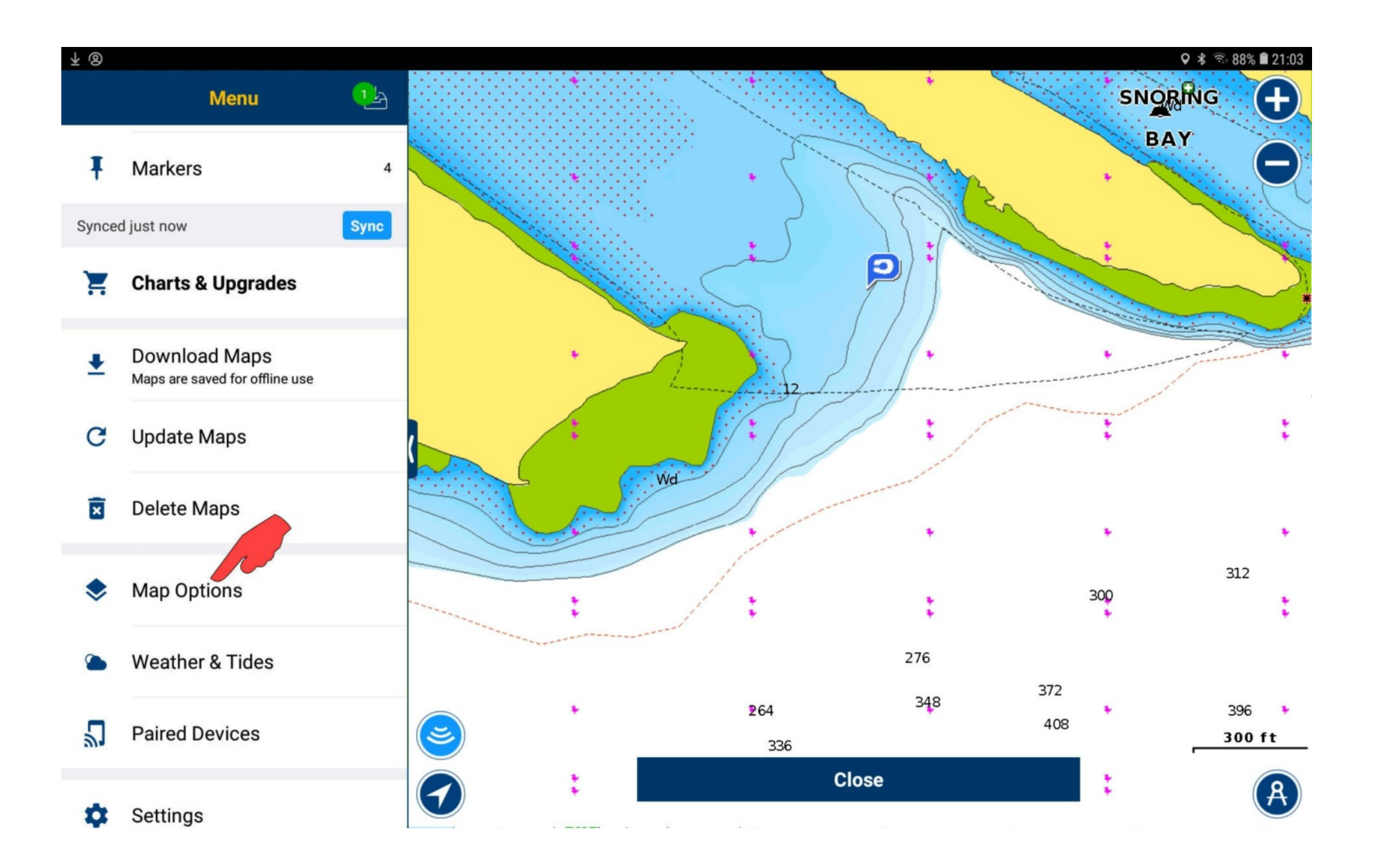

Scroll down until you see DEPTH CONTOURS and SONARCHART DENSITY. The chart is currently set to only show Depth Contours in depths less than 50'. SonarChart Density is low, which reduces the number of contour line shown.

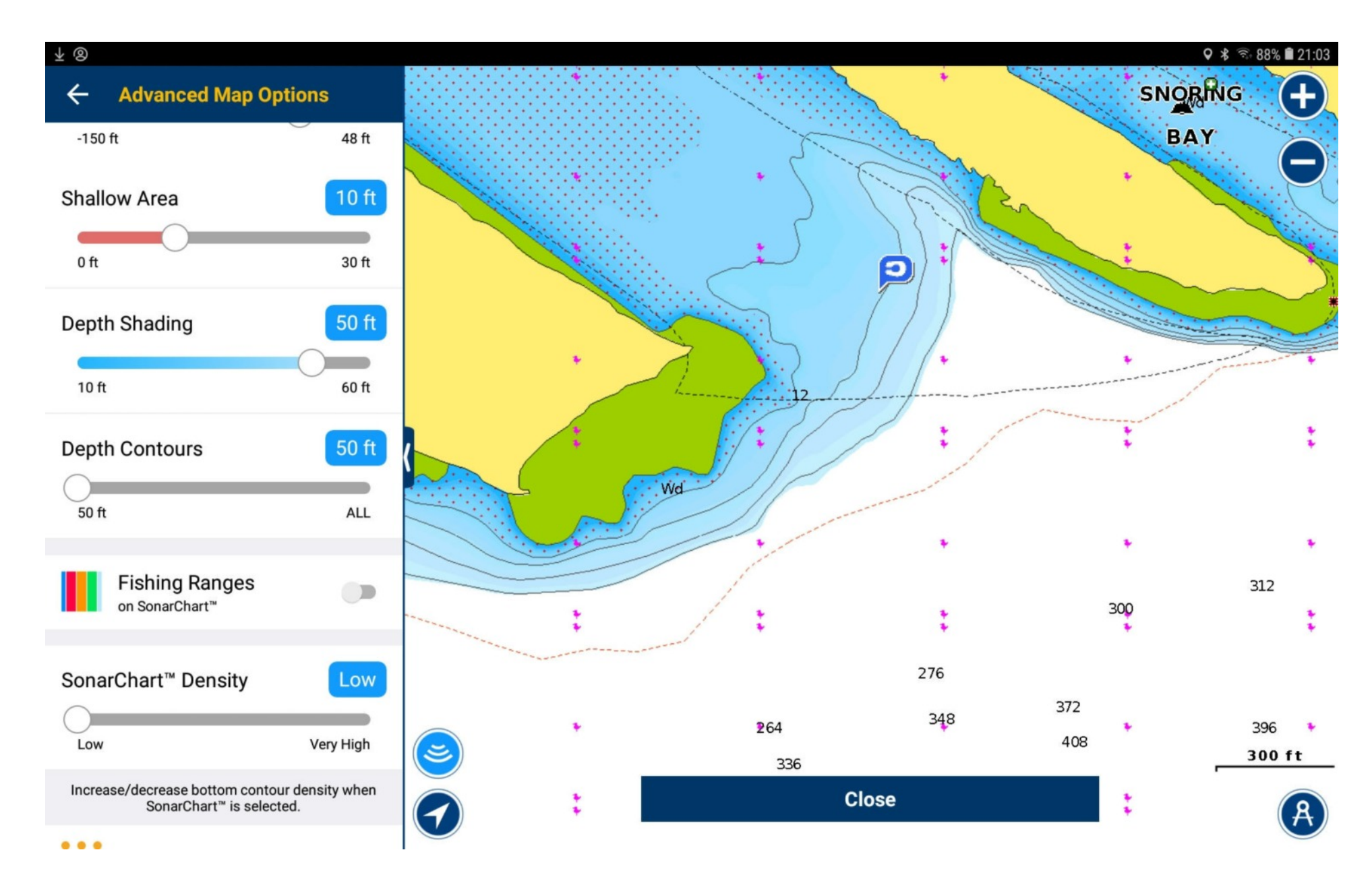

Resetting Depth Contours to All shows the contour lines at all depths.

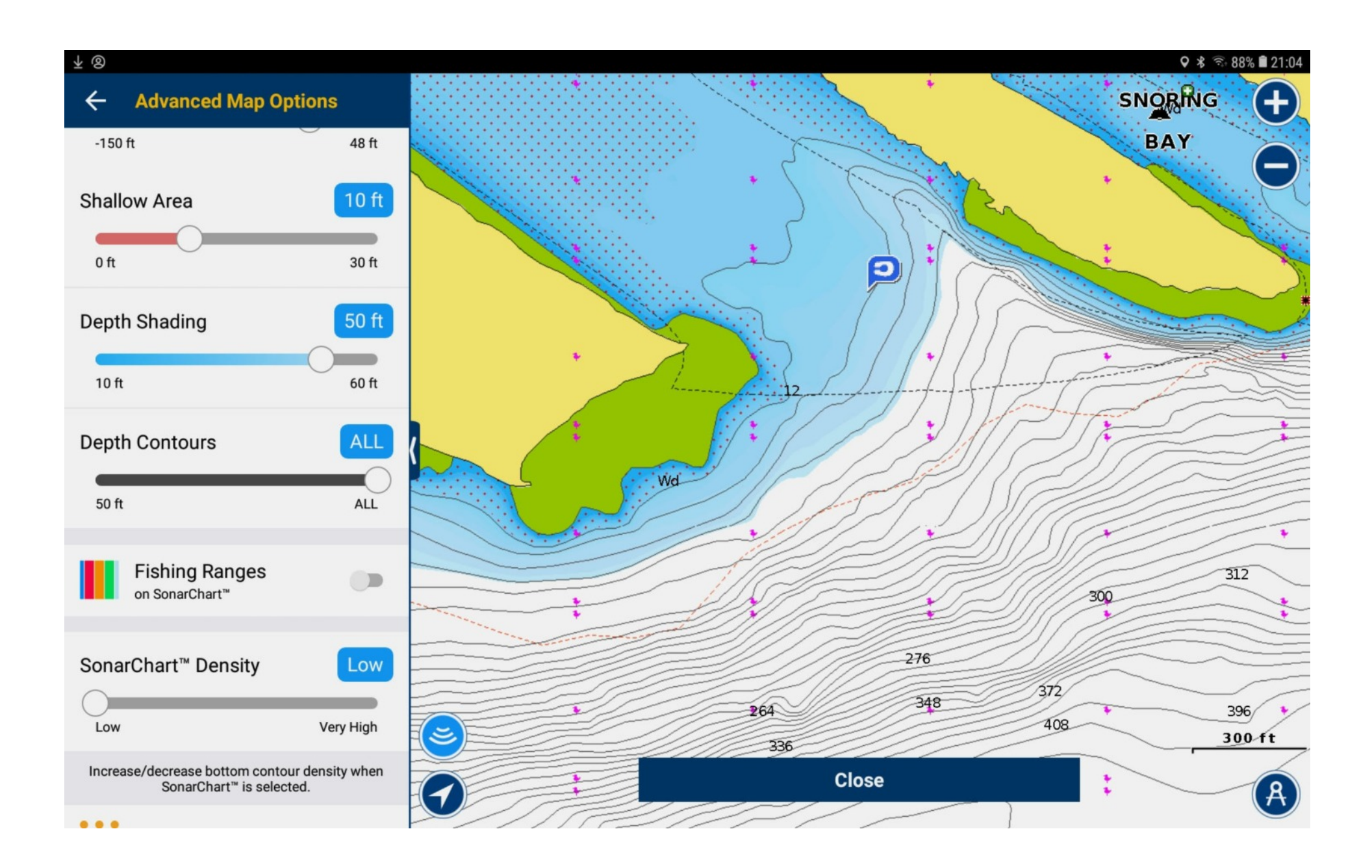

Increasing the SonarChart Density gives more detail, but also can clutter up the display Where the bottom drops off steeply.

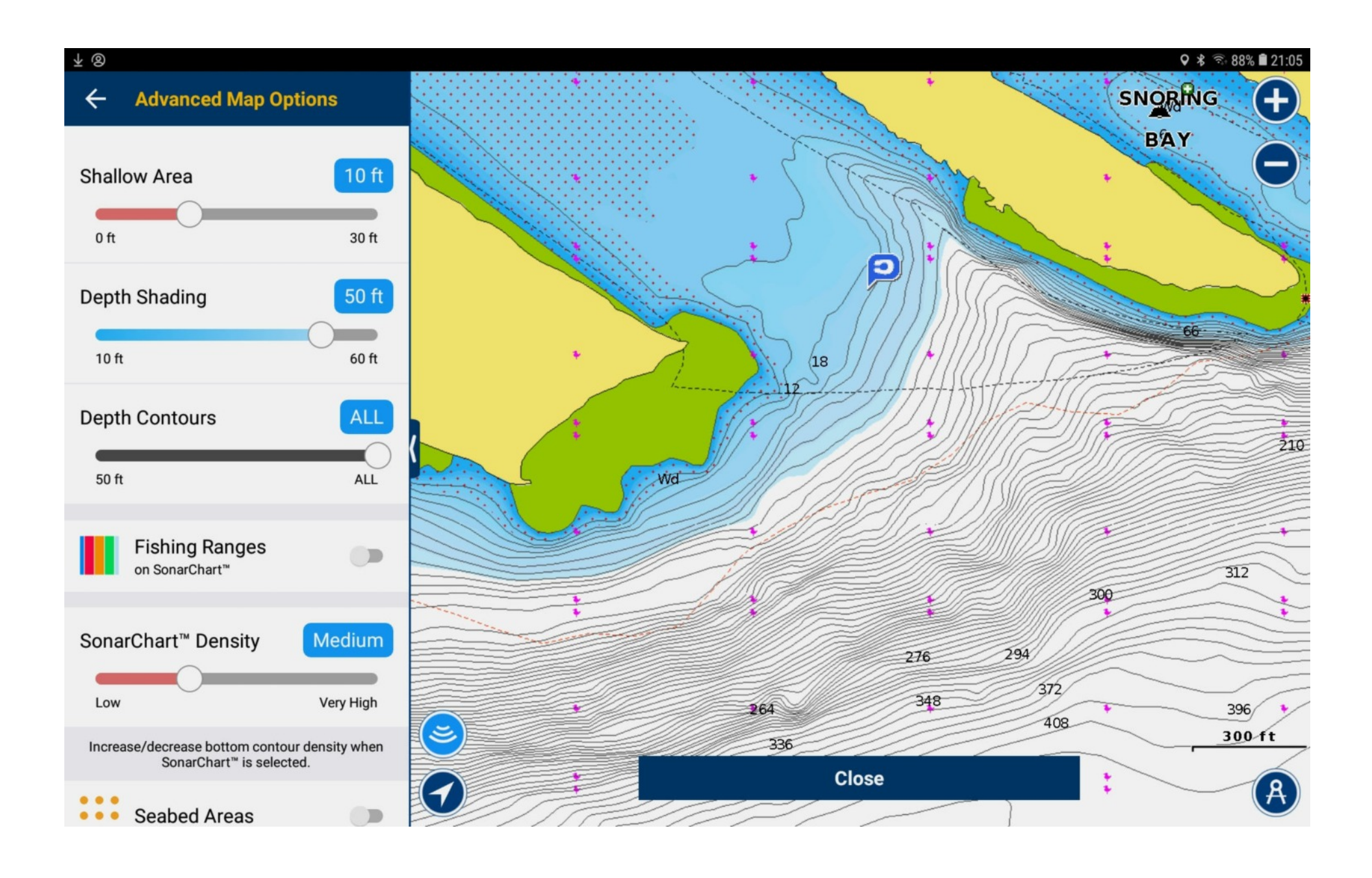

## More SonarChart Density, more detail.

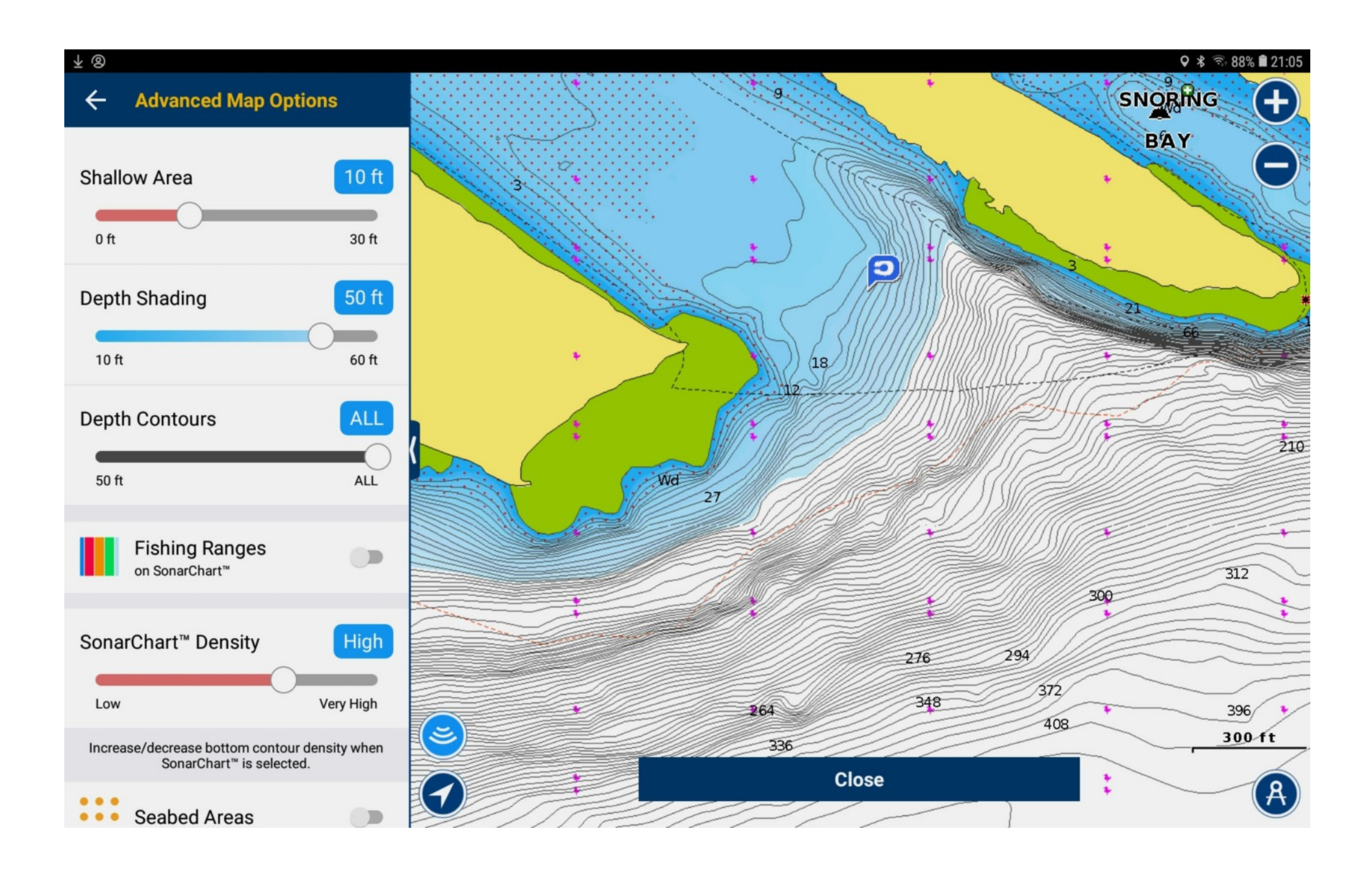

At the highest SonarChart Density the display looks dramatic where the bottom drops off steeply, but there's almost too much information.

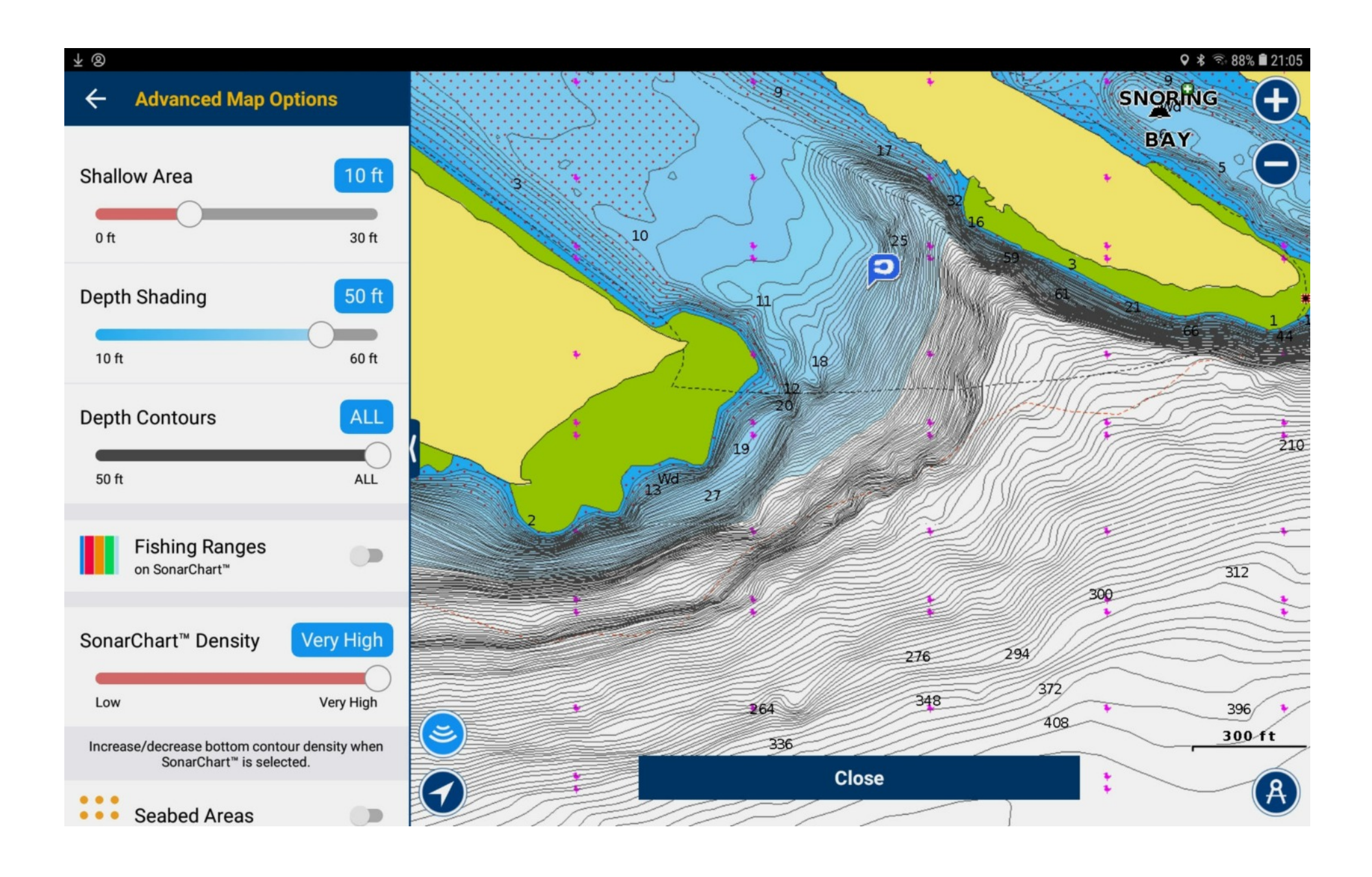

But if you zoom way in the extra detail may be useful for something.

Click on Close to exit Map Options.

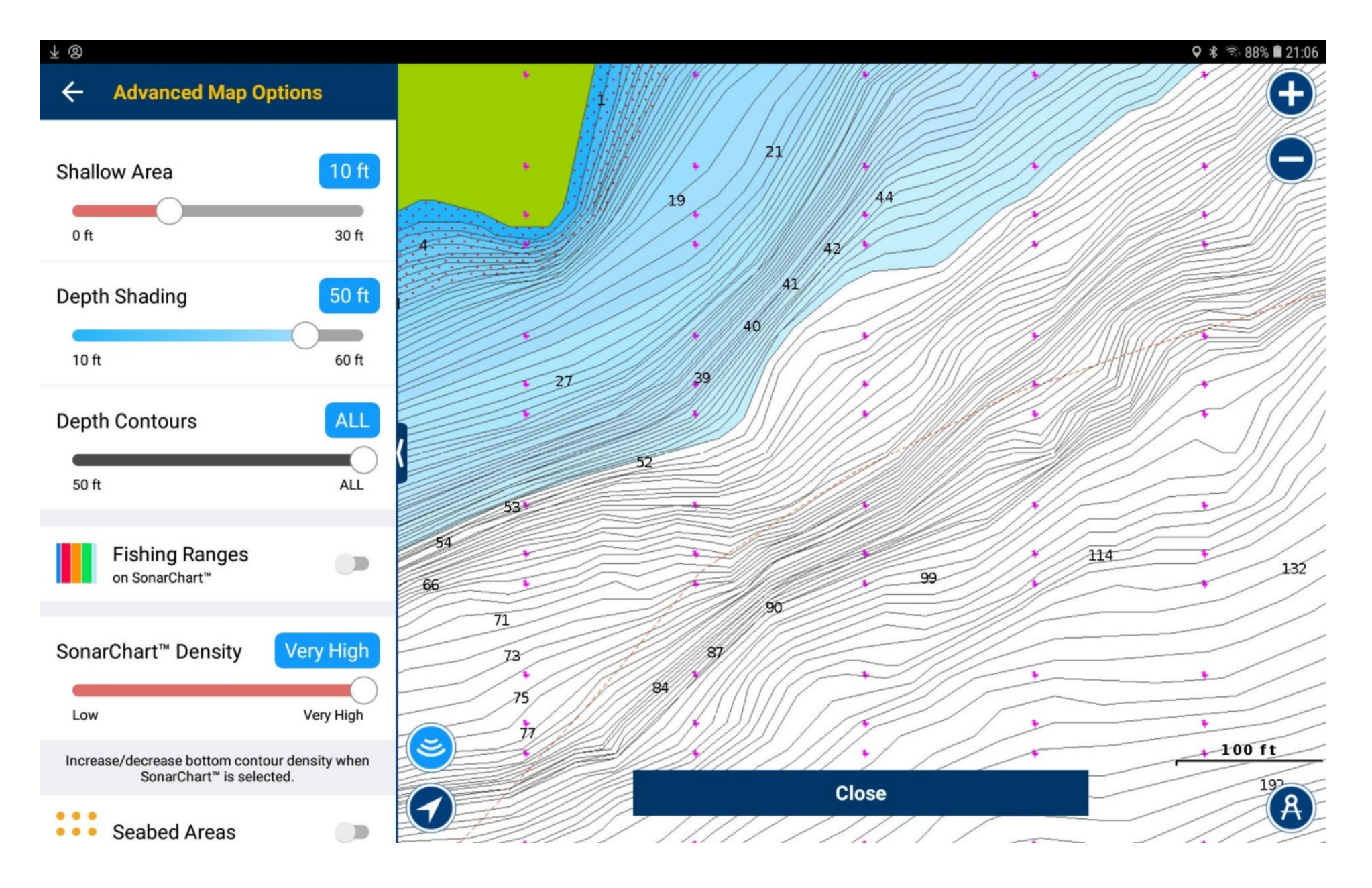

Zoom out at the highest SonarChart Density the display gets quite dramatic.

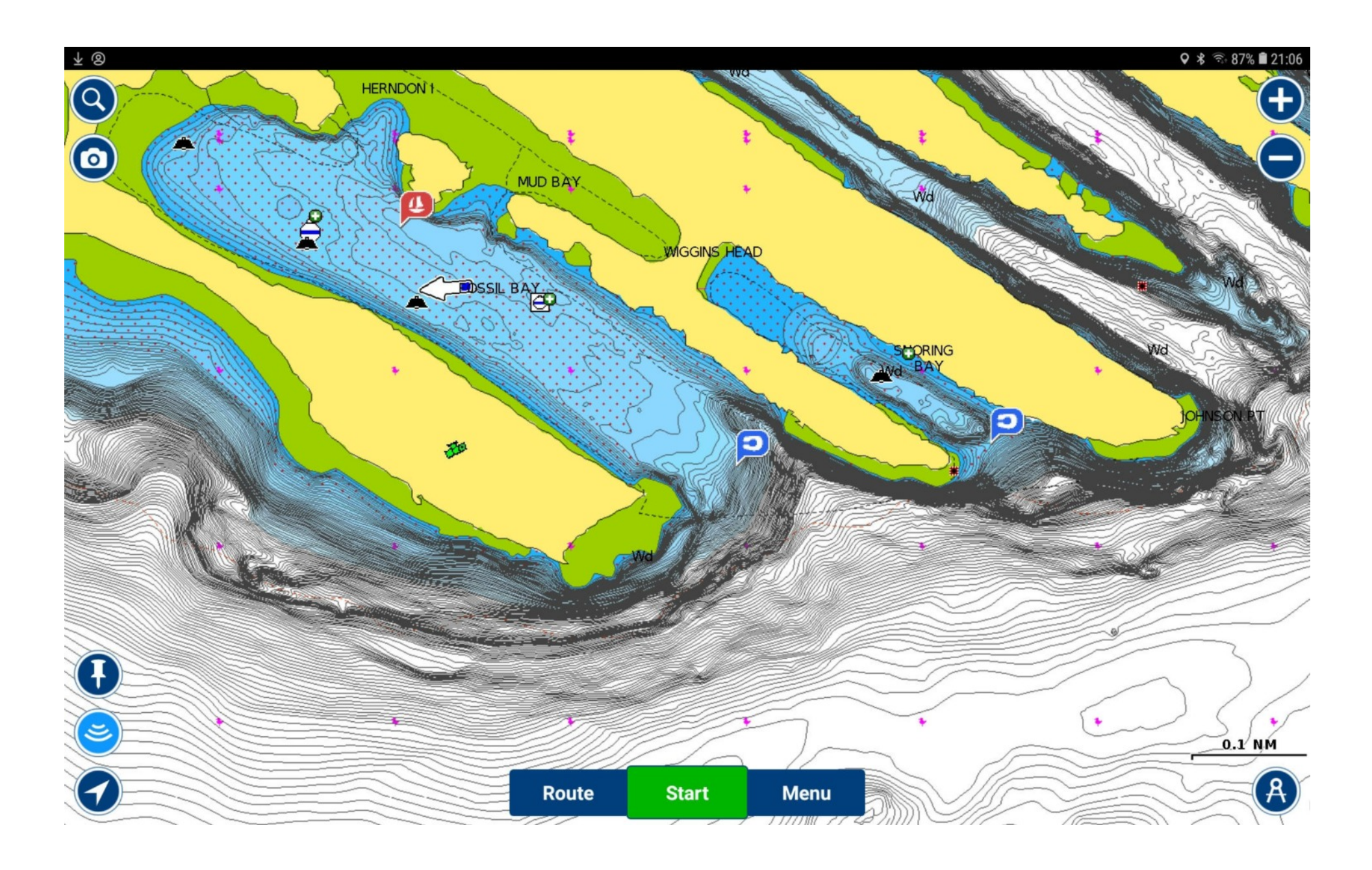

Zoom way out with very high density and you get an interesting bathymetric view. Probably not useful for navigation, but neat to look at.

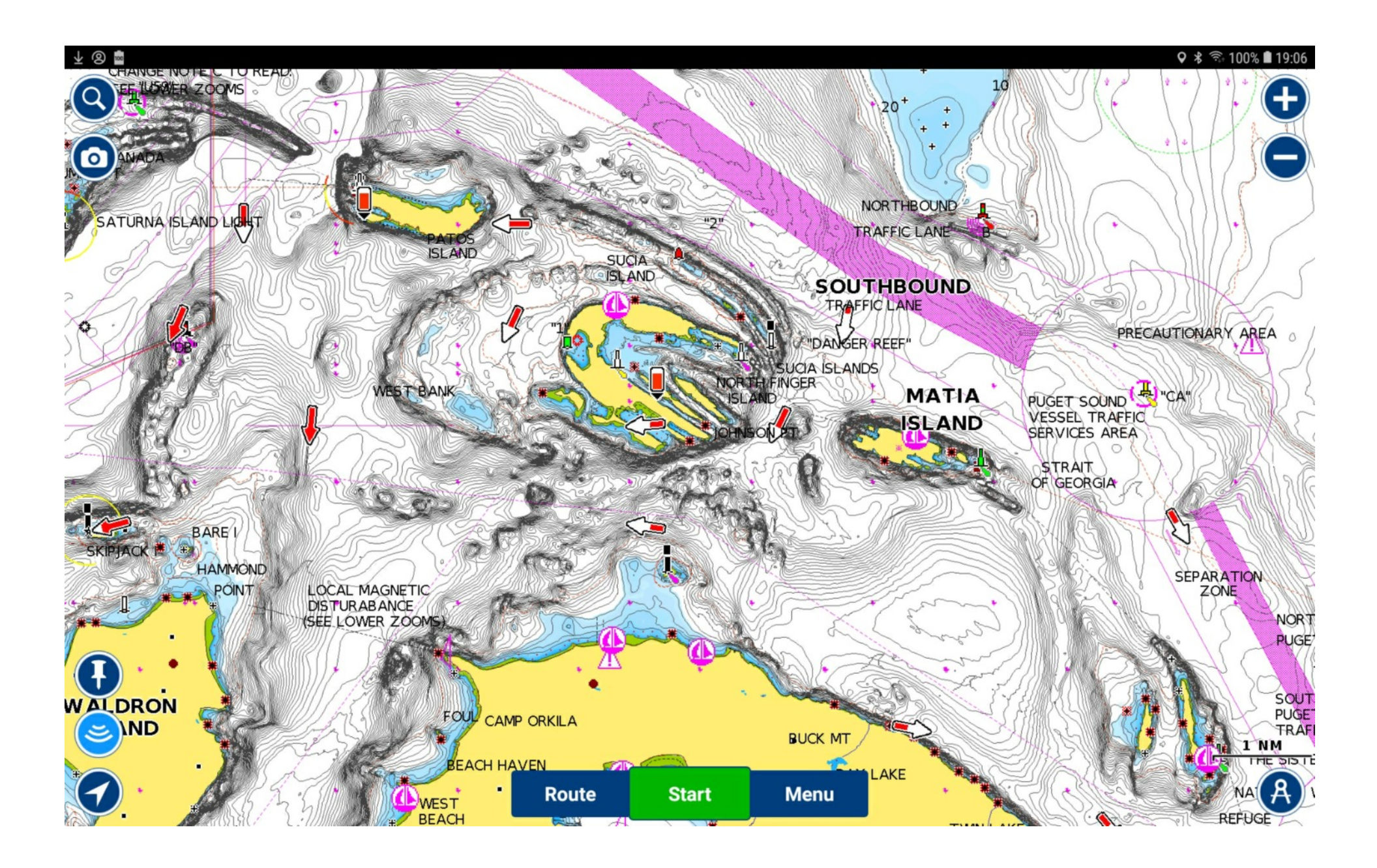

## Zoom out farther and the detail is automatically reduced.

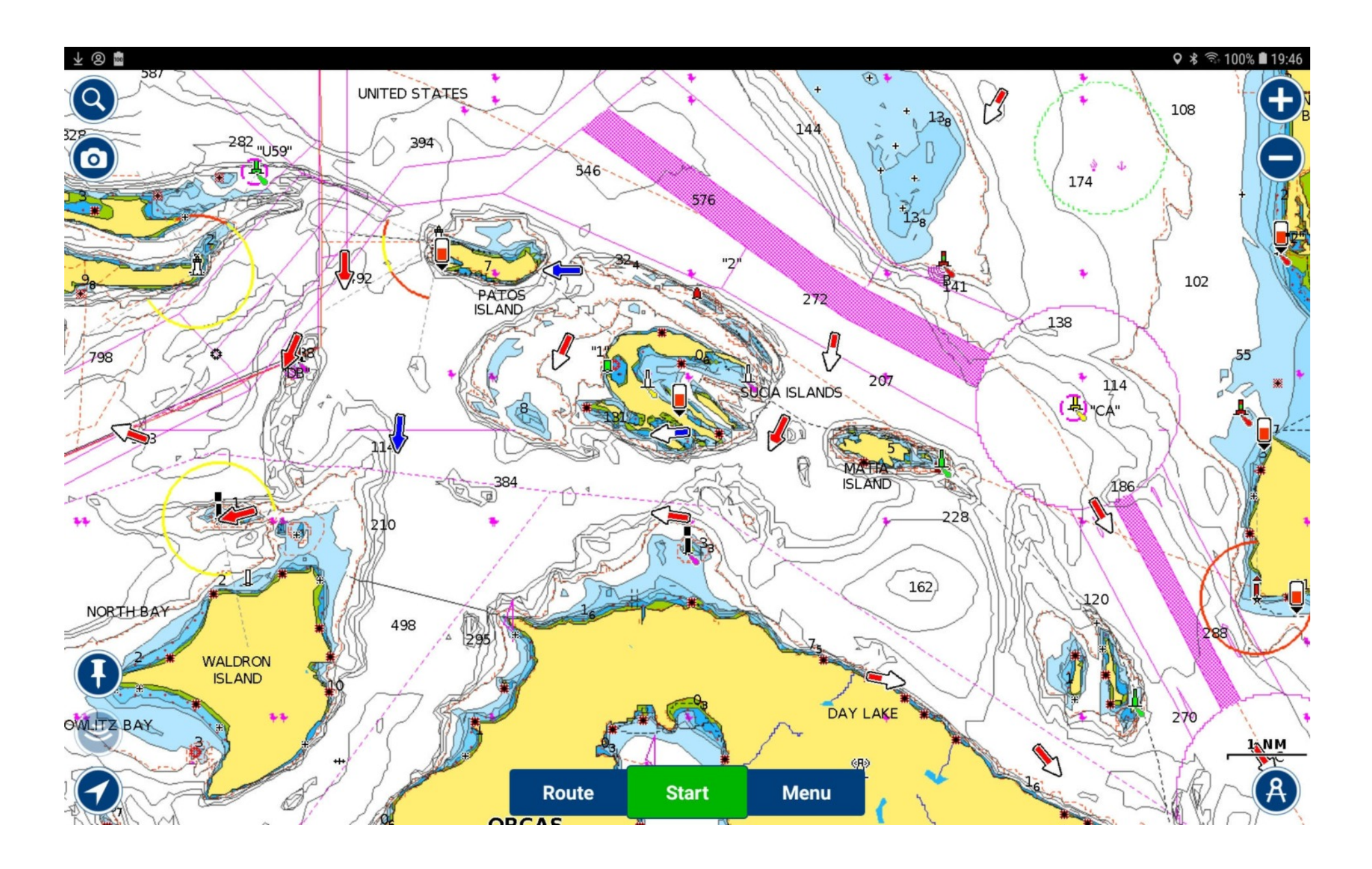